Sivas Bilim ve Teknoloji Üniversitesi

## Yemekhane Otomasyonu Kiosk'tan Para Yükleme

Kartınızı Kioskun ön kısmında bulunan kart yuvasına yerleştiriniz.

Kart bilgilerini okuyup aşağıdaki ekran gelecektir.

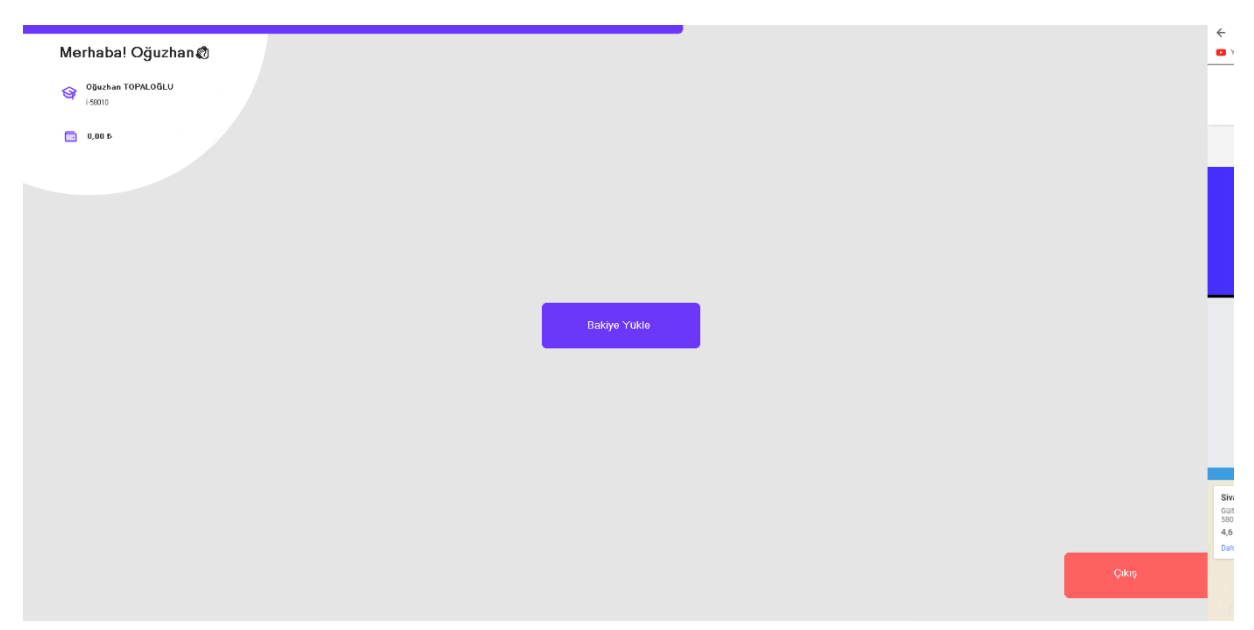

Ekranın sol üstünde kimlik bilginiz ve bakiye bilginizi görebilirsiniz.

Bakiye yükle butonuna dokununuz. Aşağıdaki ekran gelecektir.

| Merhaba! Oğuzhan 🕅          |                                           |
|-----------------------------|-------------------------------------------|
| Oğuzhan TOPALOĞLU<br>158010 |                                           |
| 0,005                       | Bakiye Yüklemek İçin<br>Nakit Para Girisi |
|                             | Yapınız                                   |
|                             | _                                         |
|                             |                                           |
|                             |                                           |
|                             |                                           |
|                             |                                           |
|                             |                                           |
| Menüye Dön                  |                                           |

Bu ekrana geldiğinizde Kioskun sağ tarafında bulunan kart okuyucuya kredi kartınızın manyetik bandı okuyucunun içine gelecek şekilde yukarıdan aşağı doğru çekerek okutunuz.

Ardından kart bilgileriniz ekrana gelecektir. Onaylayıp sonraki sayfaya geçiniz.

| Merhahal Oğuzhan 🕅  |           |       |
|---------------------|-----------|-------|
| Olivitian TOPALOGLU |           |       |
| 14500T0             | Tutar Gir |       |
| 0.00 5              | 1,00 5    |       |
|                     |           |       |
|                     | 1 2 3     |       |
|                     | 4 5 6     |       |
|                     | 7 8 9     |       |
|                     |           |       |
|                     |           |       |
|                     |           |       |
|                     |           |       |
|                     |           |       |
|                     |           |       |
|                     |           |       |
| Menüye Dön          |           | Çıkış |
|                     |           |       |

Yüklemek istediğiniz tutarı ekran klavyesinden girerek kutucuğun yanındaki butona dokunun.

Kart bilgilerinizle ödeme ekranı açılacaktır. Eksik olan bilgileri doldurarak (kart sahibi- CVV kodu- kart tipi) bilgilerini doldurup ödeme butonuna dokunun.

| Oğuzhan     | TOPALOĞLU Para Yüklemesi |   |
|-------------|--------------------------|---|
| - <b>j</b>  | Detay                    |   |
| TUTAR       | 1.00                     | 5 |
| KART SAHİBİ | Test Kullanıcısı         |   |
| KART NO     | 1234 5678 9123 4567      |   |
| AY: 06 ¥    | YIL: 24                  |   |
| CVV : ???   |                          |   |
| ○ VISA      | • troy                   |   |
|             |                          |   |
|             | Odeme                    |   |

Not: Kiosktan para yükleme yapabilmek için kartınızın internet alışverişine ve 3D güvenliği olmadan alışverişe izin vermesi gerekmektedir.